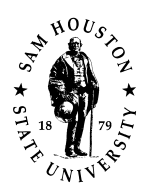

# **Research Insight**

### Research Insight (RI) Startup

1. Log on to computer account *on-campus*. Not available off-campus.

2. Go to Start > All Programs > Library Resources > Research Insight [folder] > Research Insight

Once RI opens, a start up menu screen should pop up titled *Welcome to Research Insight 8.0.0.* If you do not see this screen, click the **handshake icon** in the toolbar. This will open the start up menu you and is the jumping off point for most tasks.

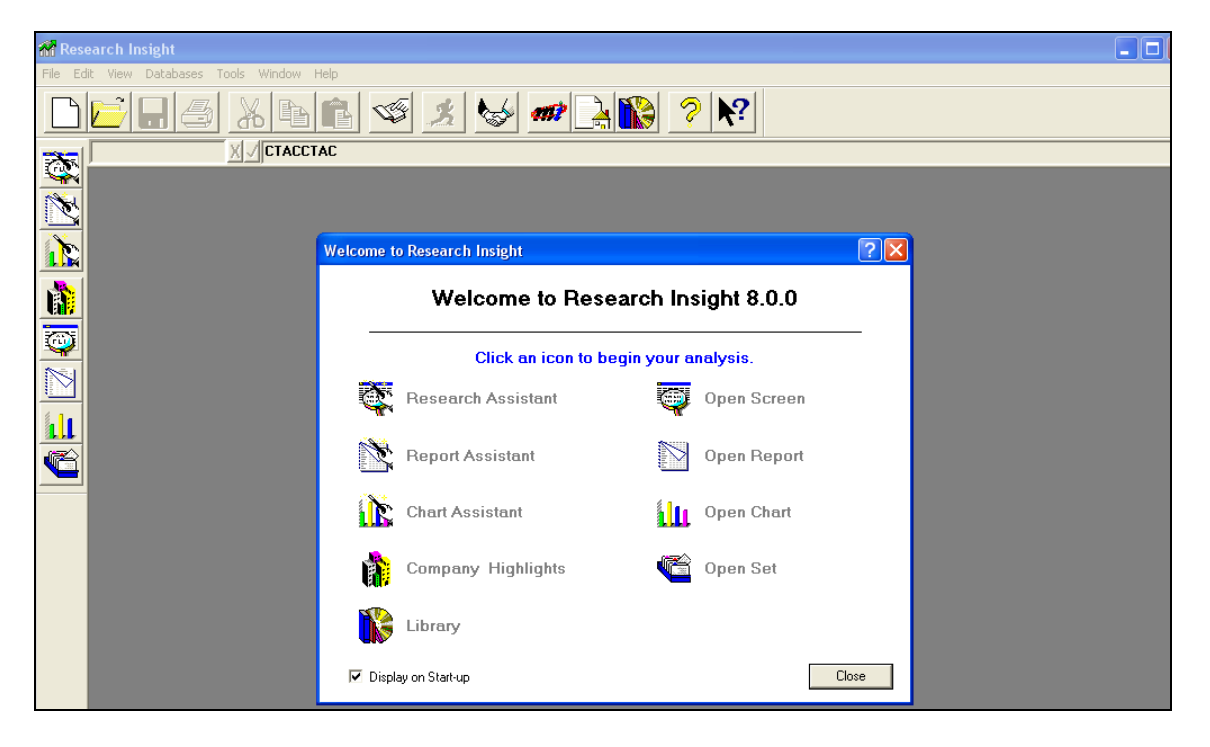

#### Find information on one company.

- 1. Click on Research Assistant from the start up menu.
- 2. Enter a company ticker symbol in the *Companies* box. If you do not know the ticker symbol, click the *Look Up* icon next to the *Companies* box. Pick a company. Click on paste in the *Look Up* box to enter the ticker symbol in the *Companies* box. Click <u>close</u> once you have completed this step.
- 3. Highlight Don't Find Similar Companies in Find Similar Companies box.

- 4. Click <u>Next</u>, which takes you to the *Research Assistant Step 2 (Money Management)* menu. Click <u>Next</u> again.
- 5. From Research Assistant Step 3 (Money Management) menu, click on the appropriate report.

*Company Highlights* gives you information such as address, ratios and financial information.

Open Report allows for customization of the balance sheet including number of years covered and the ability to choose quarterly, annual or year to year.

- 6. Select report. If *Open Report* is chosen, one must select appropriate report and date range in the next box, *File Open (Money Management).*
- 7. Click <u>finish</u> to compile the report. Save or print using appropriate icons in the toolbar.

| Companies L                                                                                                    | ook Up Initial Set                                        |             |
|----------------------------------------------------------------------------------------------------|-----------------------------------------------------------|-------------|
| GOOG                                                                                                    | (none)                                                    | Change Set  |
| Find Similar Companies                                                                                                    | Valuation Market Institutional Holdings Tur               | naround Fur |
| GICS-Sector<br>GICS-Group<br>GICS-Industry<br>GICS-Sub-Industry<br>Don't Find Similar Companie<br>Period Selection<br>Current Period | Market Value                                              | 0.0         |
|                                                                                                    | Price to Earnings                                         |             |
|                                                                                                    | Frice to Book                                             | *           |
|                                                                                                    | Price to Sales                                            | *<br>*      |
| Open Screen Clear                                                                                                    | Forward P/E                                               |             |
| Classic View Reset                                                                                                    | Free CFL per Share 5 10.                                  |             |
| Save Save As                                                                                                    | Right-click on description for<br>definition of indicator | Customize   |

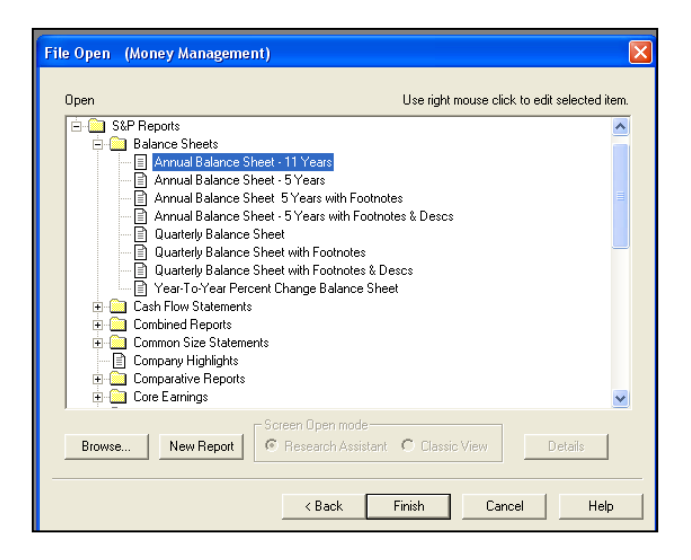

Find information on a group of similar companies.

- 1. Click on *Research Assistant* from the start up menu.
- Enter a company ticker symbol in the *Companies* box. If you do not know the ticker symbol, click the *Look Up* icon next to the *Companies* box. Pick a company. Click on <u>paste</u> in the *Look Up* box to enter the ticker symbol in the *Companies* box. Repeat for each company for which you are collecting data. Click <u>close</u> once you have finished choosing companies.

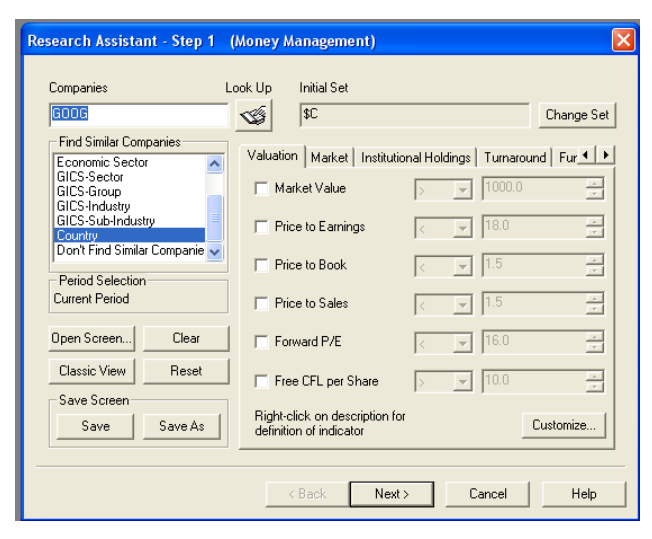

RI will automatically separate companies with a comma when you use the Look Up list to locate multiple companies.

- 3. In the *Find Similar Companies* box, select criteria such as NAICS, SIC or Industry Sector based on your assignment. Click <u>Next</u> button.
- 4. In the Research Insight Step 2 (Money Management) screen, you will be able to continue to narrow down your results by removing companies that are not relevant by clicking the Remove Company button. Click Next button.
- 5. From Research Assistant Step 3 (Money Management) menu, click on the appropriate report.

*Company Highlights* gives you information such as address, ratios and financial information.

*Open Report* allows for customization of the balance sheet including number of years covered and the ability to choose quarterly, annual or year to year.

- 6. Select report. If *Open Report* is chosen, one must select appropriate report and date range in the next box, *File Open (Money Management)*.
- 7. Click <u>finish</u> to compile the report. Save or print using appropriate icons in the toolbar.

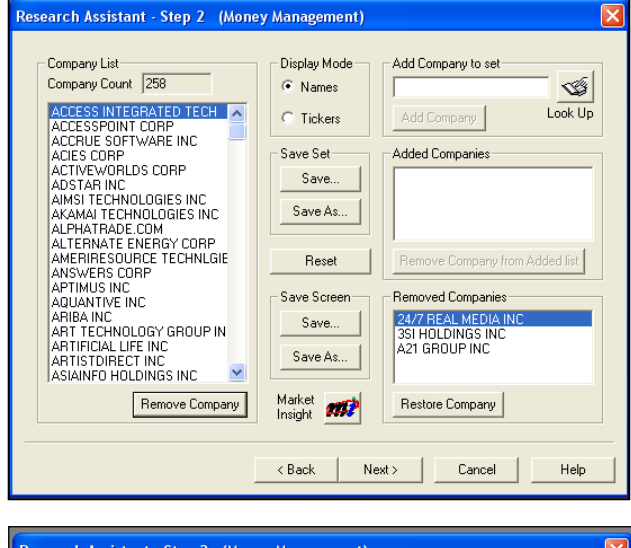

| esearch A | ssistant - Step 3       | (Money Management)                                                                                         |  |  |  |  |  |  |  |
|-----------|-------------------------|----------------------------------------------------------------------------------------------------|--|--|--|--|--|--|--|
|           |                         |                                                                                                    |  |  |  |  |  |  |  |
| 2         | C Report Assistant      | <ul> <li>Treate a custom report based on the companies that passed<br/>your screening criteria.</li> </ul> |  |  |  |  |  |  |  |
|           | C Chart Assistant       | Create a custom chart based on the companies that passed<br>your screening criteria.                       |  |  |  |  |  |  |  |
|           | Open Report             | Open a pre-defined report based on the companies that passed<br>your screening criteria.                   |  |  |  |  |  |  |  |
|           | 🔿 Open Chart            | Open a pre-defined chart based on the companies that passed<br>your screening criteria.                    |  |  |  |  |  |  |  |
| ŵ         | C Company<br>Highlights | Run the Company Highlights report for the companies that<br>passed your screen.                            |  |  |  |  |  |  |  |
|           | C Finish                | Return to the Research Insight desktop.                                                                    |  |  |  |  |  |  |  |
|           |                         |                                                                                                    |  |  |  |  |  |  |  |
|           |                         | < Back Next > Cancel Help                                                                                  |  |  |  |  |  |  |  |
|           |                         |                                                                                                    |  |  |  |  |  |  |  |

|                                                              | X |                                                                                                    |         |           |            |                 |                                                                                                    |                     |                      |             |  |
|--------------------------------------------------------------|---|----------------------------------------------------------------------------------------------------|---------|-----------|------------|-----------------|----------------------------------------------------------------------------------------------------|---------------------|----------------------|-------------|--|
| Show<br>C Formula                                            |   | COMPANY HIGHLIGHTS                                                                                                    |         |           |            |                 |                                                                                                    |                     |                      |             |  |
| Report     Chart     Report & Chart     Companies     Ticker |   | GOOGLE INC<br>1600 Amphiliheatre Pkwy<br>Mouritain View CA 94043-1351<br>650-253-0000<br>Industry: Internet Software & Services |         |           |            |                 | Ticker: GOOG<br>Issue Description: CL B COM USD.001<br>CUSIP: 382595908<br>NASDAG/ NMS/ OTC Bul Brd<br>Common Shareholders (Thou): 2<br>Publicly Traded Company |                     |                      |             |  |
| Name                                                         |   | Valuation                                                                                                    | R       | elative*  |            |                 | 12 MM                                                                                                    |                     | % Cha. Latest        |             |  |
| Prev Next                                                    |   | Price/Earnings                                                                                                    | 43.6    | 237%      | High       | 508.78          | Sales                                                                                                    | 12,015.133          | 68.4% Assets         | 20,015.438  |  |
|                                                              |   | Price/Book                                                                                                    | 6.5     | @NA       | Low        | 437.00          | EBITDA                                                                                                    | 4,604.157           | Debt                 | 0.000       |  |
| GOOG\I02                                                     |   | Price/Sales                                                                                                    | 12.9    | _         | Close      | 497.91          | Net Income                                                                                                    | 3,487.317           | 106.5% Equity        | 18,377.211  |  |
| GOOG\I01                                                     |   | Dividend                                                                                                    | 0.00    |           | Return     | 33.9%           | EPS                                                                                                    | 11.410              | 91.4% Shares Out     | 310.396     |  |
| INSP\I01                                                     |   | Yield                                                                                                    | 0.0     | 0%        | Beta       | 1.5             | EPS-Estimate                                                                                                    | 15.179              | Market Value         | 115,251.992 |  |
| 3SUNM\101                                                    |   |                                                                                                    |         |           |            |                 |                                                                                                    |                     |                      |             |  |
| WEBX\I01                                                     |   | S&P Ratings                                                                                                    |         |           |            |                 | Industry Gr                                                                                                    | oup Membership      | s: Misc.             |             |  |
| WBMD\I01                                                     |   | LT Issuer Credit Ra                                                                                                    | ting    |           |            |                 | S&P 500                                                                                                    |                     | Employees            | 10.674      |  |
| YHOO\I01                                                     |   | ST Issuer Credit Ra                                                                                                    | ating   |           |            |                 | S&P 500                                                                                                    |                     | ROE                  | 19.0        |  |
|                                                              |   | Common Stock                                                                                                    |         |           |            |                 | Fortune 500                                                                                                    |                     | ROA                  | 17.4        |  |
|                                                              |   |                                                                                                    |         |           |            |                 |                                                                                                    |                     | Debt/Equity          | 0.0         |  |
|                                                              |   | Core Earnings a                                                                                                    | nd Core | EPS - An  | nual       |                 |                                                                                                    |                     |                      |             |  |
|                                                              |   | Core Earnings                                                                                                    | 3       | 3,070.816 | Reported   | Earnings        | 3,077.446                                                                                                    | % Diff from Rpt Ea  | arnings -0.215       |             |  |
|                                                              |   | Core EPS - Basic                                                                                                    |         | 10.180    | Core EPS   | - Diluted       | 9.920                                                                                                    | Reported EPS - Ba   | asic 10.210          |             |  |
|                                                              |   | Price to Core EPS -                                                                                                    | Basic   | 48.911    | Price to C | ore EPS - Dilut | ed 50.192                                                                                                    | Price to Rpt Earnin | igs 48.767           |             |  |
|                                                              |   | Core Earn Profit Mg                                                                                                    | μn      | 28.957    | Core ROB   |                 | 18.021                                                                                                    | Reported ROE        | 18.060               |             |  |
|                                                              |   | Latest Updates Annual: 2006 Quarterly: Q1Y07                                                                                    |         |           |            | y: Q1Y07        | Monthly: May                                                                                                    | /07 Daily: 21Jur    | n07 Fiscal Year: Dec | cember      |  |
|                                                              |   | * Relative to the Sa                                                                                                    | P 500   |           |            |                 |                                                                                                    |                     |                      |             |  |

# Ask a Librarian

There are several ways to receive assistance from Newton Gresham Library. You can find all of these contact options on our website by clicking **Ask a Librarian** at the top of the main menu.

## Chat Online with a Librarian

Chat online with a librarian to receive help finding and locating information.

Text

Send a text message to **66746** and start your question with **AskSHSU** Example: AskSHSU What time do u close 2night? Example: AskSHSU Do u have the book Freakonomics? Learn more about Text a Librarian...

E-mail

Contact the Reference Desk with our <u>online form</u>, or just e-mail <u>lib\_ref@shsu.edu</u>.

## Call or Visit the Library Reference Desk

Call the library at 936-294-1614, or toll-free at 1-866-NGL-INFO (645-4636). You can drop by the Library Reference Desk on the second floor of the Newton Gresham Library. (Get a map and driving directions to SHSU.)

AK, 9//2007 (rev 11/2010)

library.shsu.edu

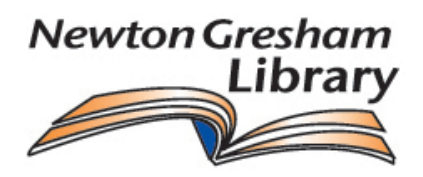